## Installing *LR Coder*

# The Skibidi W-Rizz Alpha Material IDE

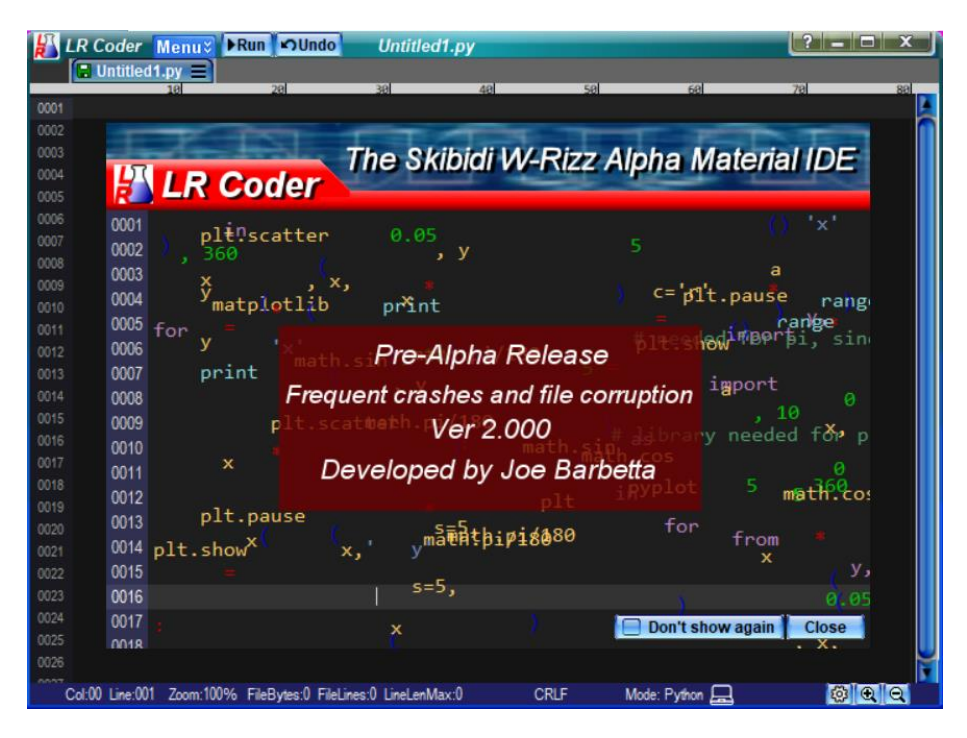

go to this sketchy website <u>https://www.labrecon.com/LRCoder.html</u> (using the Chrome browser is suggested)
 click on Download LRCoder.zip See the next page to bypass warning messages.

The browser will place this file in the **Downloads folder**.

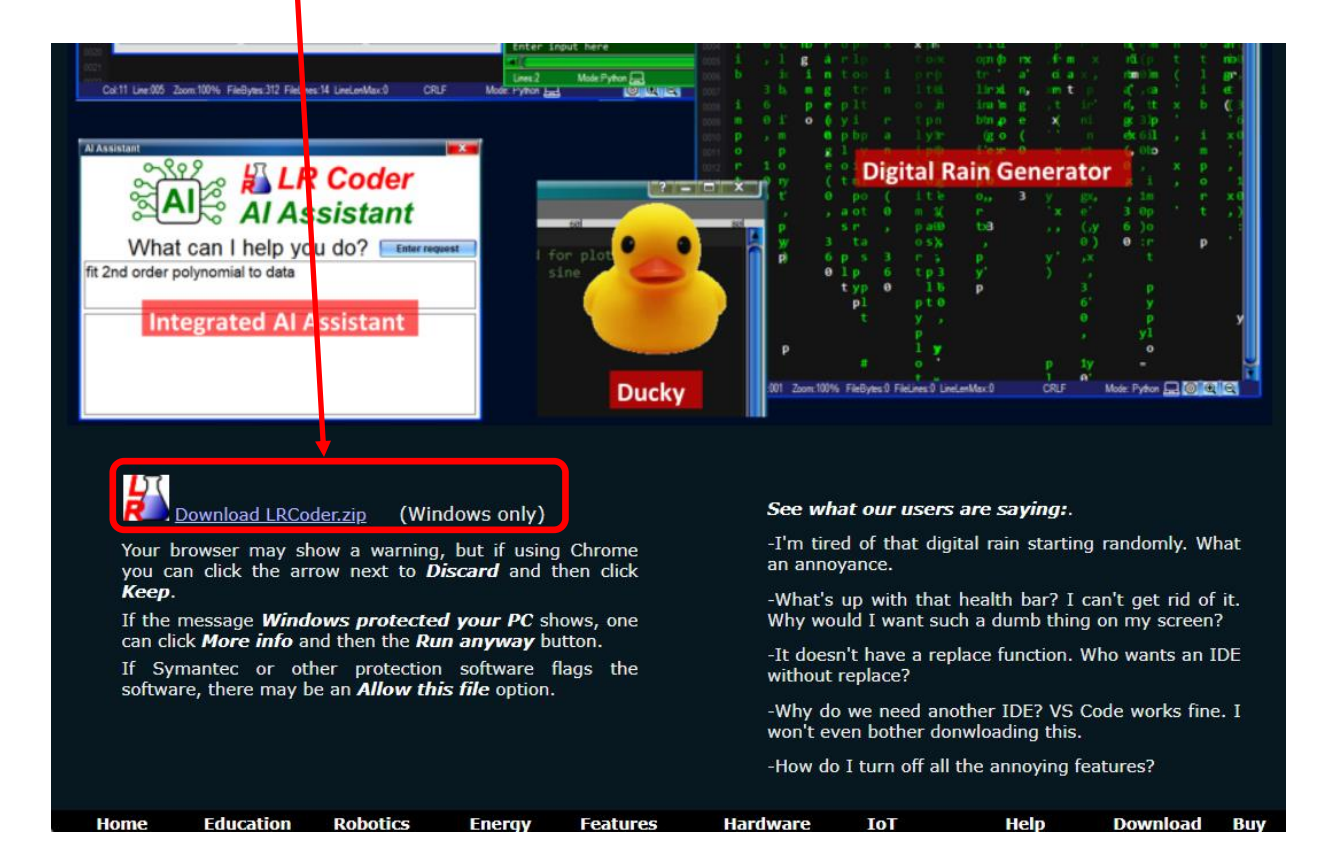

### **Bypassing Chrome Warnings**

Why all the alerts? Note that the LabRecon (graphical programming application) can be downloaded from the site without any warnings. There was a time when Mr. Barbetta was paying a few hundred dollars a year for an EV (Extended Validation) digital certificate to "sign" software at the time of release. This allow browsers, Windows, and virus checkers to determine that the software is safe. Now Mr. Barbetta is cheap and no longer pays for a certificate.

Upon clicking on the Download link, Chrome may show an alert.

-click on the arrow on the alert popup. If the warning has disappeared, click on the download icon to open it again.

| •                                                            | 岩 LabRecon                                                                                                    | ×                                                                                                    |                                                                                                    |          |                                            |   | - 0       | × |
|--------------------------------------------------------------|----------------------------------------------------------------------------------------------------|----------------------------------------------------------------------------------------------------|----------------------------------------------------------------------------------------------------|----------|--------------------------------------------|---|-----------|---|
| ÷                                                            | → C ºo labre                                                                                                    | con.com/LRCoder.html                                                                                            |                                                                                                    | -        | ☆                                          | Ď | ۷ ک       | : |
| 0                                                            | Google Chrome isn't yo                                                                                                    | ur default browser Set a                                                                                        | as default                                                                                                    | <b>A</b> | LRCoder.zip<br>Suspicious download blocked |   | >         | × |
| 0002<br>0003<br>0004<br>0005<br>0001<br>0001<br>0001<br>0001 | from matplotlib import pyplot<br>import math<br>for x in raxnge(0, 360, 10):<br>y = 5 * math.sin(x * math<br>What the signal<br>What the Signal | as pit if library needed<br>if needed for pl., Tracebas<br>rile i<br>.pi/180)<br>ilts presented upon ei<br>gma! | k (Mest recent coll lest):<br>C(Liserc)(other/Documenta/LBCnder/run.py", 1):<br>scale resnap(0, 500, 10):<br>scale<br>resnap(0, 500, 10):<br>scale<br>resnap(1): not defined. Old you mean<br>rrors |          | +                                          |   | 44<br>100 | ^ |

-click on **Download suspicious file** Mr. Barbetta is actually insulted that his file is being labelled as suspicious.

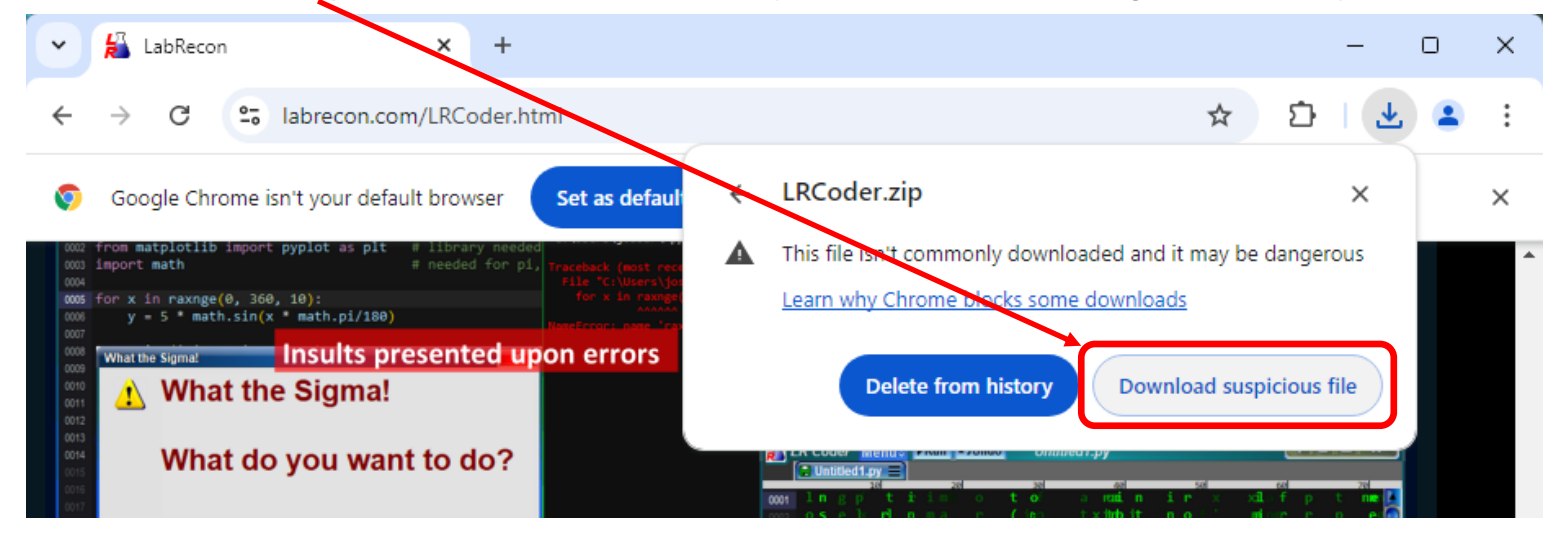

#### - open the **Downloads** folder

#### - right-click on the file name and select Extra All...

| Downloads                                       | × +                                                                  |                    |                  | - 0    | ) >     |
|-------------------------------------------------|----------------------------------------------------------------------|--------------------|------------------|--------|---------|
| $\leftarrow \rightarrow \land C$                | 💭 > Downloads >                                                      |                    | Search Downloads |        | ۹       |
| 🕀 New - 🔏 🗘                                     | 0 4) 6 🛈                                                             | ↑ Sort ~ ≡ View ~  |                  |        | Details |
| A Home                                          | Name                                                                 | Date modified      | Туре             | Size   |         |
| A Gallery                                       | Today<br>Market LRCoder<br>み、 (ユー (重) (登 前)                          | 11/19/2024 8:46 AM | Compressed (zipp | 735 KB |         |
| I Desktop ≉                                     | <ul> <li>Open</li> <li>Open with</li> <li>Open in new tab</li> </ul> | Enter              |                  |        |         |
| <ul> <li>Documents</li> <li>Pictures</li> </ul> | Open in new window  Share  Starte All                                |                    |                  |        |         |
| 🕖 Music 🛛 🖈<br>🛂 Videos 🛛 🖈                     | <ul> <li>Pin to Quick access</li> <li>Pin to Start</li> </ul>        |                    |                  |        |         |

#### - click on Browse

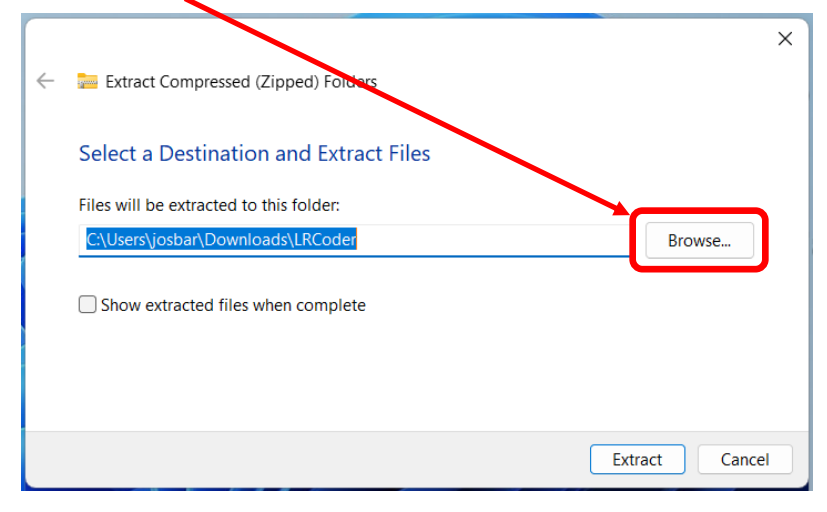

#### - select Documents and click Select Folder

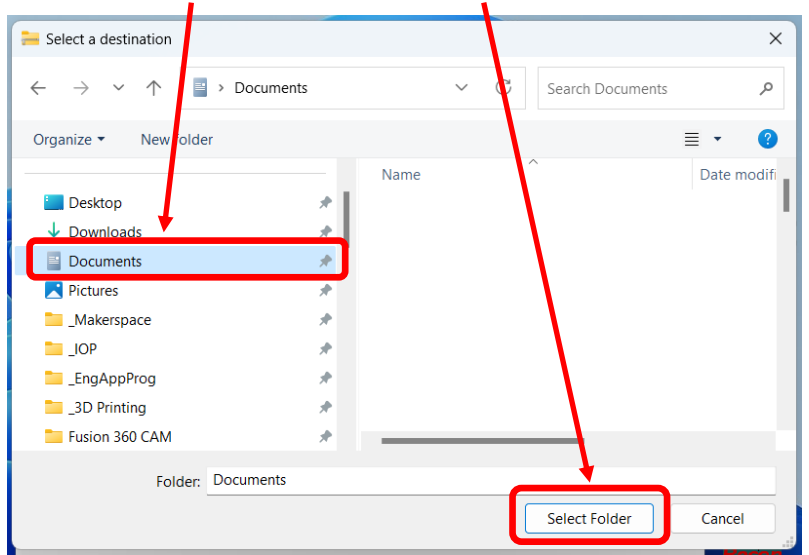

#### - click Extract

| ← 🛛 🔚 Extract Compressed (Zipped) Folders | X              |
|-------------------------------------------|----------------|
| Select a Destination and Extract Files    |                |
| Files will be extracted to this folder:   |                |
| C:\Users\Josbar\Documents                 | Browse         |
| Show extracted files when complete        |                |
|                                           |                |
|                                           | Extract Cancel |

#### - open the LRCoder folder in Documents

- if **LRCoder** is listed instead of **LRCoder.exe**, select **Show** in the **View** menu and click **File name extensions** to ensure that it has a **Check mark**. LRCoder.exe should now show. The showing file extensions used to be the default for Windows and is recommended to determine different file types.

- double-click on LRCoder.exe See the next pages for "Protection" windows that may open.

| C:\Users\josbar\Do                                                                                                    | ocuments\LF $\times$               | +                                                    |                                                                                                    | - 🗆 X                                                                   |
|----------------------------------------------------------------------------------------------------|------------------------------------|------------------------------------------------------|----------------------------------------------------------------------------------------------------|-------------------------------------------------------------------------|
| $\leftarrow  \rightarrow  \uparrow$                                                                                                    | C 🖵                                | > This PC > Docu                                     | ments > LRCoder > Se                                                                                                    | earch LRCoder Q                                                         |
| 🕂 New -                                                                                                    | 0 Ö                                | A) & Ú                                               | $↑$ Sort $\sim$ 🔳 View $\checkmark$                                                                                                    | 📑 Details                                                               |
| <ul> <li>☆ Home</li> <li>☑ Gallery</li> <li>▲ Joseph - Bergen Co</li> <li>☑ Desktop</li> <li>☑ Downloads</li> <li>☑ Documents</li> <li>☑ Pictures</li> <li>④ Music</li> <li>☑ Videos</li> </ul> | ounty Technica<br>*<br>*<br>*<br>* | Name<br>LRCoder<br>Clipboards<br>Backups<br>Projects | <ul> <li>□ Extra large icons</li> <li>□ Large icons</li> <li>□ Medium icons</li> <li>0% Small icons</li> <li>311 List</li> <li>• ■ Details</li> <li>822 Content</li> <li>• ■ Details pane</li> <li>□ Preview pane</li> </ul> | TypeSizeApplication3,556 KBFile folderFile folderFile folderFile folder |
|                                                                                                    |                                    |                                                      | Show >                                                                                                    | <ul> <li>Navigation pane</li> </ul>                                     |
|                                                                                                    |                                    |                                                      |                                                                                                    | ✓ <sup>*</sup> ↓ ■ Compact view                                         |
|                                                                                                    |                                    |                                                      |                                                                                                    | 🔽 Item check boxes                                                      |
|                                                                                                    |                                    |                                                      |                                                                                                    | <ul> <li>File name extensions</li> </ul>                                |
| 4 items                                                                                                    |                                    |                                                      |                                                                                                    | ✓ ⊙ Hidden items _                                                      |

## **Bypassing Windows and Symantec security**

At some point, millions of users will be using LR Coder, but for now Windows and security software, such as Symantec, will flag the software as sus.

#### - click on More info, if the Microsoft Defender SmartScreen shows

|                                                                                                    | × | 1 |
|----------------------------------------------------------------------------------------------------|---|---|
| Windows protected your PC                                                                                                    |   |   |
| Microsof Defender SmartScreen prevented an unrecognized app from<br>starting Running this app might put your PC at risk.<br>More info |   |   |
|                                                                                                    |   |   |
|                                                                                                    |   |   |
| Don't rur                                                                                                    | 1 |   |
|                                                                                                    |   |   |

#### - click on Run anyway

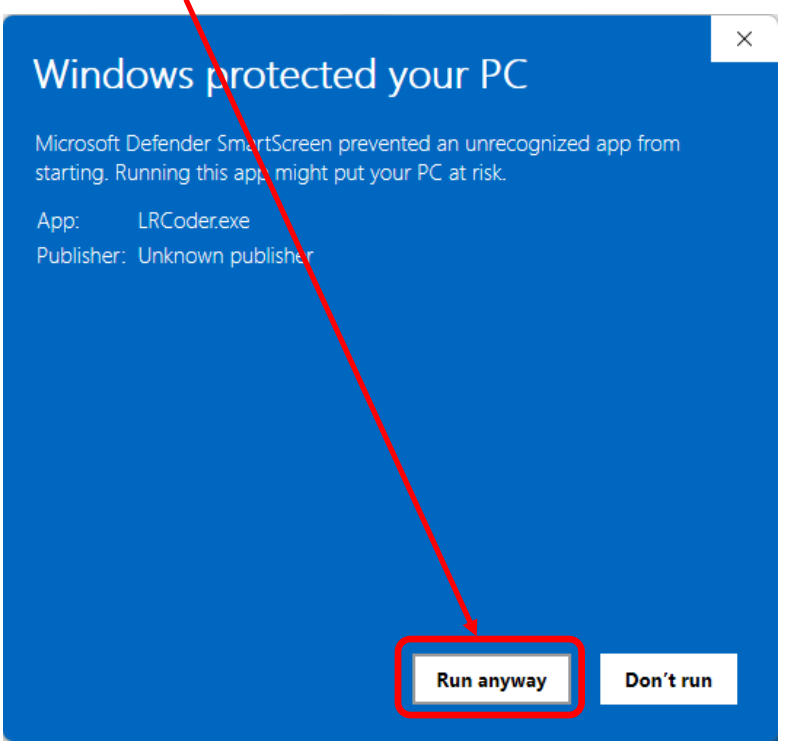

- if a Symantec warning shows (BCA computers), click on Allow this file

| nantec Endpoint Protection                                                                                                    |                                                                                                    |                                                                   |  |  |  |  |  |  |
|----------------------------------------------------------------------------------------------------|----------------------------------------------------------------------------------------------------|-------------------------------------------------------------------|--|--|--|--|--|--|
| ownload Insight                                                                                                    |                                                                                                    |                                                                   |  |  |  |  |  |  |
| Our information on this file is inconclusive.<br>We recommend not using this file unless you know it is safe                  |                                                                                                    |                                                                   |  |  |  |  |  |  |
| Ircoder.exe           https://files-cdn.schoology.com/8809bb9c1db14b9d27eaaa075704fc45?content-type=applica                   |                                                                                                    |                                                                   |  |  |  |  |  |  |
| Remove this file from my computer. The default action after 155 seconds)                                                      |                                                                                                    |                                                                   |  |  |  |  |  |  |
| Remove this file from my co                                                                                                   | mputer (The default action after                                                                                                    | er 155 seconds)                                                   |  |  |  |  |  |  |
| Remove this file from my co                                                                                                   | omputer The default action after                                                                                                    | er 155 seconds)                                                   |  |  |  |  |  |  |
| Remove this file from my co<br>Allow this file                                                                                | mputer The default action after                                                                                                    | er 155 seconds)                                                   |  |  |  |  |  |  |
| Remove this file from my co<br>Allow this file                                                                                | omputer The default action after                                                                                                    | er 155 seconds)                                                   |  |  |  |  |  |  |
| Remove this file from my co<br>Allow this file                                                                                | Munuter The default action after the default action after the default a | •r 155 seconds)                                                   |  |  |  |  |  |  |
| Remove this file from my co<br>Allow this file<br><b>Unproven</b><br>There is some evidence that this<br>file is trustworthy. | Imputer The default action after the second second seco                                | Yery New Symantec has known about this file approximately 2 days. |  |  |  |  |  |  |

#### - click on **OK**

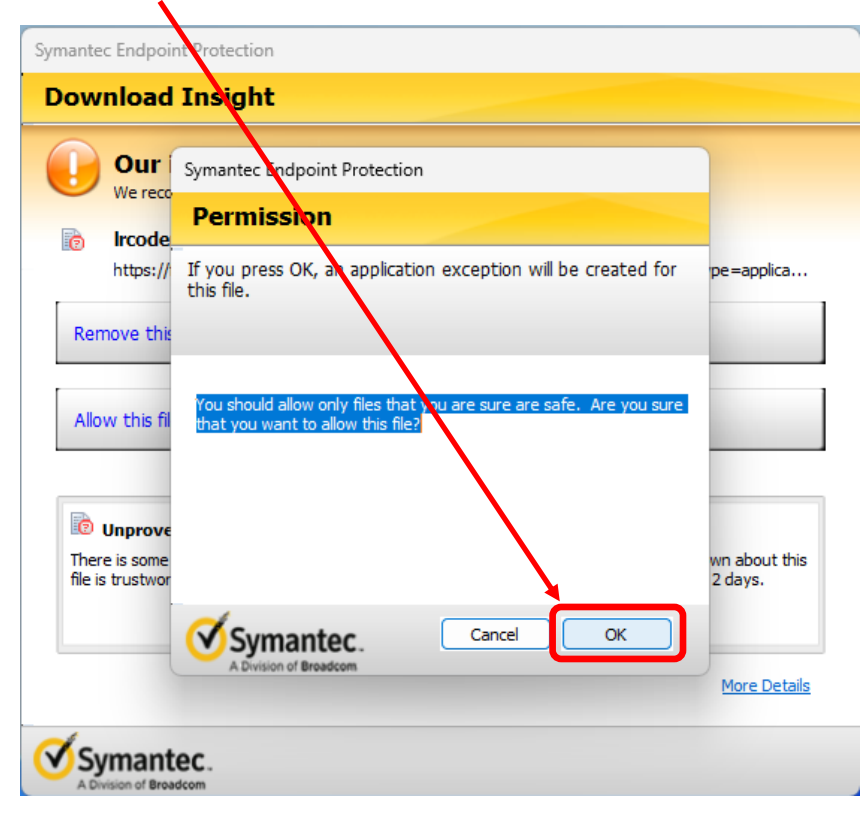

- navigate to the LRCoder folder in Documents, run LRCoder
- click on the top Menu button and from the View menu select Preferences

|      | R Coder   | Men  | iu ¥ | Run  | OUndo Un        | titled1.py              |      |
|------|-----------|------|------|------|-----------------|-------------------------|------|
|      | 🛢 Untitle | File | Eait | View | Color Scheme    | Super Advanced Features | Help |
| 0001 |           |      |      | e,   | Zoom In (Enlarg | e Font)                 |      |
| 0002 |           |      |      | Q    | Zoom Out (Ensn  | nall Font)              |      |
|      |           |      |      |      | Zoom Reset      |                         |      |
| 0004 |           |      |      | -    | <b>T</b>        |                         |      |
|      |           |      |      |      | Ierminal        |                         |      |
| 0006 |           |      |      |      | Clipboards      |                         |      |
|      |           |      |      | E    | Outline         |                         |      |
|      |           |      |      |      | File Explorer   |                         |      |
| 0009 |           |      |      | TATE | Al Assistant    |                         |      |
|      |           |      |      |      |                 |                         |      |
|      |           |      |      |      | Color Picker    |                         |      |
| 0012 |           |      |      | Ē    | Serial Terminal |                         |      |
| 0013 |           |      |      | £03  | Preferences     |                         |      |
| 0014 |           |      |      | +    | Compiler/Intern | reter Search            |      |

#### -click on Find Paths

| Preferences                                                                                             |                               |
|----------------------------------------------------------------------------------------------------|-------------------------------|
| Settings for additional features are accessible usi<br>on other windows, such as the Tensinal, Clipboar | ng the gear icon<br>rds, etc. |
| Compiler / Interpreter Path                                                                             |                               |
|                                                                                                    |                               |
| File:                                                                                                   | Find Paths                    |
| Options overide:                                                                                        |                               |
| Editor Auto add ) and ]                                                                                 | Auto add " and '              |
| Tab Expand: 4 Spaces 💌 🖂 Auto indext                                                                    |                               |

This step allows LRCoder to "find" the Python interpreter. This in not always straightforward because Python my be installed in different locations on different computers. It may also be the case that Python has not been installed on the computer yet. There may also be multiple Python versions on the computer.

-click on Find Paths again and then a path in the list

| Compiler / Interpreter Search                         |                            |            |
|-------------------------------------------------------|----------------------------|------------|
| Compiler / Interpreter Path:                          |                            |            |
| C:\Program Files\Python312\python.exe                 |                            |            |
|                                                       | Search method pylist-paths | Find Paths |
| -V:3.12 * C:\Program Files\Python312\python.exe       |                            |            |
|                                                       |                            |            |
|                                                       |                            |            |
|                                                       |                            |            |
|                                                       |                            |            |
|                                                       |                            |            |
|                                                       |                            |            |
| Status: python.exe Ver:3.12.4150.1013 Date:06/06/2 S  | ize:103704                 |            |
|                                                       |                            | OK Cancel  |
| - if the <b>Size</b> is not 0 then click on <b>OK</b> |                            |            |

The above steps allow the IDE to find the location where the Python interpreter was previously installed. If the first search doesn't find a valid Python interpreter, change the **Search method** and click on Find Paths again.

- click **OK** on the **Preferences** window to close it as well.

If the Python interpreter cannot be found see the next page.

## **Installing Python**

### Note that this page should be skipped in the Python interpreter was found.

- one can Google Python and the Downloads page should show as below.
- click on the **Download Python** button. The version number shown below may very well be different.
- follow the instructions.

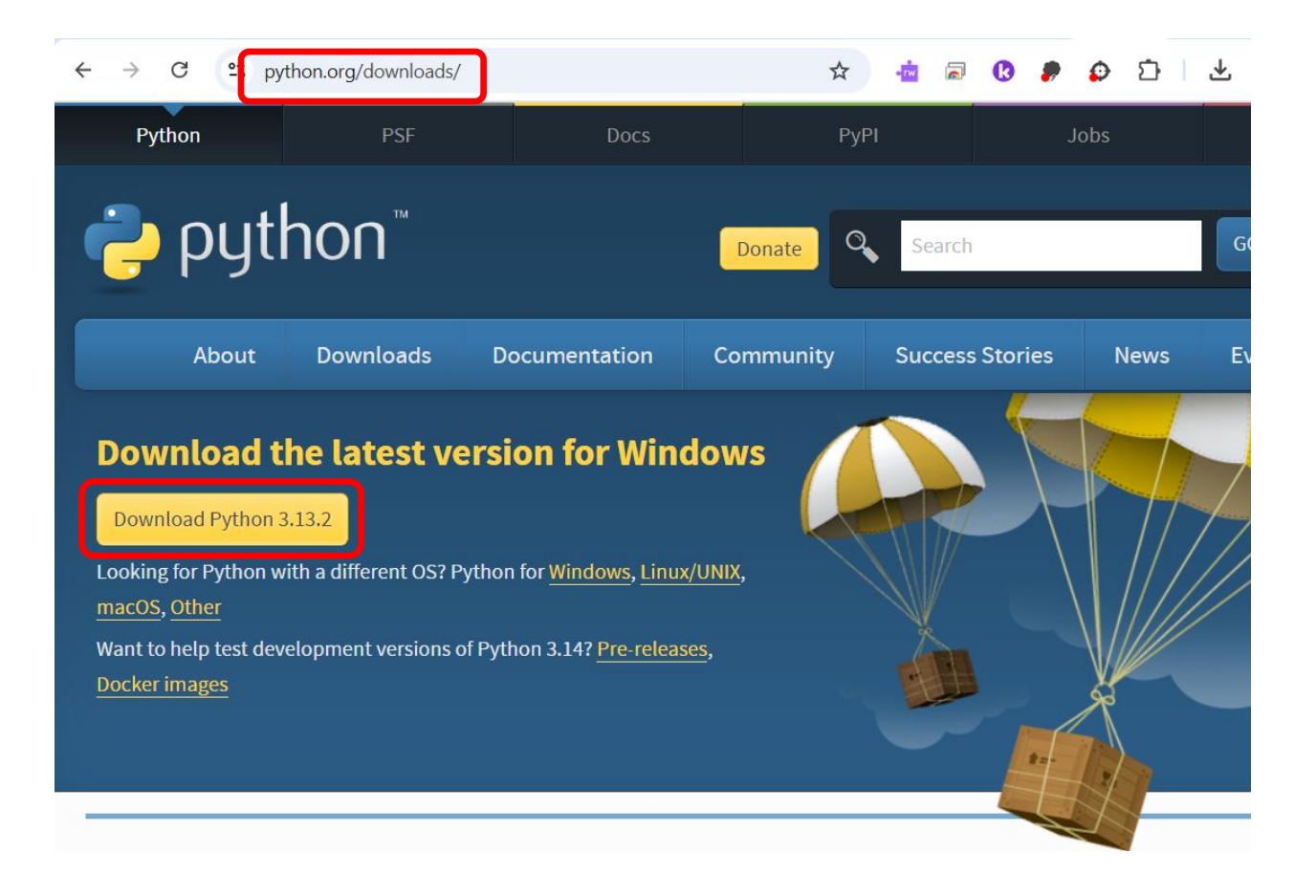

## Installing Matplotlib

Matplotlib is a plotting library for Python and must be installed separately.

If these instructions do not work, Google Matplotlib installation for alternative methods.

- click on the top Menu button and from the View menu select Command Prompt/Window

![](_page_8_Picture_4.jpeg)

#### - type pip install matplotlib and Enter

![](_page_8_Picture_6.jpeg)

#### - close this window when done

![](_page_8_Picture_8.jpeg)

### Running a sample program

There are presently three sample programs.

- Sine Wave Plot for simple plotting
- Plutonium Pit Implosion for nuclear weapon design
- Circuit Python Blink with Print for Circuit Playground Express board use

#### - click on the top Menu button and from the File menu select Open Sample and Sine Wave Plot

![](_page_9_Picture_6.jpeg)

- click on the **Run** button. If the steps in this document were followed there should be a plot and terminal output.

![](_page_9_Picture_8.jpeg)